# Cisco M シリーズ デバイスから別の Cisco M シ リーズ デバイスへのデータベースのバックアッ プ

## 内容

<u>概要</u> <u>前提条件</u> <u>要件</u> 問題 <u>解決方法</u>

## 概要

このドキュメントでは、あるCisco Mシリーズデバイスから別のデバイスにデータベース(DB)を バックアップする方法について説明します。

# 前提条件

#### 要件

次の項目に関する知識があることが推奨されます。

• AsyncOS 7.2 以降

### 問題

セカンダリMシリーズデバイスへのDBのバックアップを開始します。

# 解決方法

セカンダリMシリーズデバイスへのDBのバックアップを開始する前の要件を次に示します。

- •両方のMシリーズデバイスが同じAsyncOSバージョン(7.2以降のみ)上にある必要があります
- ターゲットのMシリーズデバイスには、バックアップ用に十分なディスク領域が必要です。
   [システム管理] > [ディスク管理]に移動します(ディスクが残っている場合の割り当て方法については、オンラインドキュメントを参照してください)。

セットアップ中に十分なディスク領域がない場合は、次のようなメッセージが表示されることが あります。 Backup cannot be scheduled. Reason: There is not enough space for Centralized Spam Quarantine, Centralized Email Tracking, Centralized Reporting. Please increase disk allocation for these services on the target machine.

#### または

Verifying target machine for version compatibility and disk space... Backup cannot be scheduled. Reason: There is not enough space for Centralized Web Tracking. Please increase disk allocation for these services on the target machine.

ターゲットマシンで前述したように、ディスククォータを確認します。

2つのセキュリティ管理アプライアンス(SMA)、1つのM650(**m650sma.runという名前のDBシステムのソース**)、およびターゲットM1050(**m1050sma.runとIP 192.168.15.1のDBシステムのののの** バックアップ)。

送信元Mシリーズ(テストsma1.example.com)のCLIにログインし、次のコマンドを入力します。

smal.example.com> backupconfig

Choose the operation you want to perform:

- VIEW - View scheduled backups - VERIFY - Verify if backup can be scheduled to a remote machine - SCHEDULE - Schedule backup to an appliance - CANCEL - Cancel a scheduled backup - STATUS - Show the status of a backup in progress. - SETUP - Configure backup parameters. []> setup Enter level of verbosity: [0] > 0< this can be 0 or 3 0=lowest verbosity of backup logs and 3 is the highest> Compression is desirable on slow connections, but will only slow down backup on fast networks. Would you like to enable compression? [N]> <hit enter here to pick default withing the brackets [N]> Choose the operation you want to perform: - VIEW - View scheduled backups - VERIFY - Verify if backup can be scheduled to a remote machine - SCHEDULE - Schedule backup to an appliance - CANCEL - Cancel a scheduled backup - STATUS - Show the status of a backup in progress. - SETUP - Configure backup parameters. []> verify Enter the IP address of a machine to transfer data to. []> 192.168.15.1 Enter a name to identify this appliance []>sma2.example.com Please enter username and password:

Username: []> admin Password: []> <enter admin password for the target SMA> Verifying target machine for version compatibility and disk space... Backup can be scheduled on to 192.168.15.1. Choose the operation you want to perform: - VIEW - View scheduled backups - VERIFY - Verify if backup can be scheduled to a remote machine - SCHEDULE - Schedule backup to an appliance - CANCEL - Cancel a scheduled backup - STATUS - Show the status of a backup in progress. - SETUP - Configure backup parameters. []> schedule Enter the IP address of a machine to transfer data to. []> 192.168.15.1 Enter a name to identify this appliance []>sma2.example.com Please enter username and password: Username: []> admin Password: []> <type the admin password on the target SMA> Verifying target machine for version compatibility and disk space... 1. Set up a repeating backup schedule 2. Schedule a single backup 3. Start a single backup now [1]> 1. Daily 2. Weekly 3. Monthly [1]> 3 What day of the month would you like the backup to occur? [1]> <hit enter here> What time of day would you like the backup to start? Please enter in HH:MM format. []> 02:00 Please enter a name for this backup job: []> weekly Backup "weekly" has been scheduled successfully. Choose the operation you want to perform: - VIEW - View scheduled backups - VERIFY - Verify if backup can be scheduled to a remote machine - SCHEDULE - Schedule backup to an appliance - CANCEL - Cancel a scheduled backup - STATUS - Show the status of a backup in progress. - SETUP - Configure backup parameters. []> view Scheduled Backups:

# Name IP Schedule

Choose the operation you want to perform:

- VIEW View scheduled backups
- VERIFY Verify if backup can be scheduled to a remote machine
- SCHEDULE Schedule backup to an appliance
- CANCEL Cancel a scheduled backup
- STATUS Show the status of a backup in progress.
- SETUP Configure backup parameters.
- []> <hit enter until your back in CLI>

smal.example.com> commit

Please enter some comments describing your changes:
[]> scheduled a weekly backup

Changes committed: Wed Mar 16 18:09:51 2011 GMT smal.example.com>